## **DataWindows Installation Instructions for Windows XP (32 bit)**

## **Part 1: Remove Registry Entries**

- 1) Remove MX32USB USB cable from your computer.
- 2) Click on the Start menu and select "Run...".
- 3) Type regedit and press "OK".

4) Go to "My Computer\HKEY\_LOCAL\_MACHINE\SYSTEM\CurrentControlSet\ Control\Class\" and select " $\{E0BD2496-C7D8-4B46-A300-63DC6848F2F9\}$ ". If this entry is not found, go to step 6.

5) From the "Edit" menu, select "Delete" and click on the "Yes" button to confirm you want to delete this selection.

6) Go to "My Computer\HKEY\_LOCAL\_MACHINE\SYSTEM\CurrentControlSet\ Enum\USB\" and select "Vid\_1254&Pid\_8613". If this entry is not found, skip to step 10.

- 7) From the "Edit" menu, select "Permissions".
- 8) Set Permissions for Everyone to Full Control. Click on OK.
- 9) From the "Edit" menu, select "Delete" and click on the "Yes" button to confirm you want to delete this selection.
- 10) Close regedit by selecting "Exit" from the "File" menu.

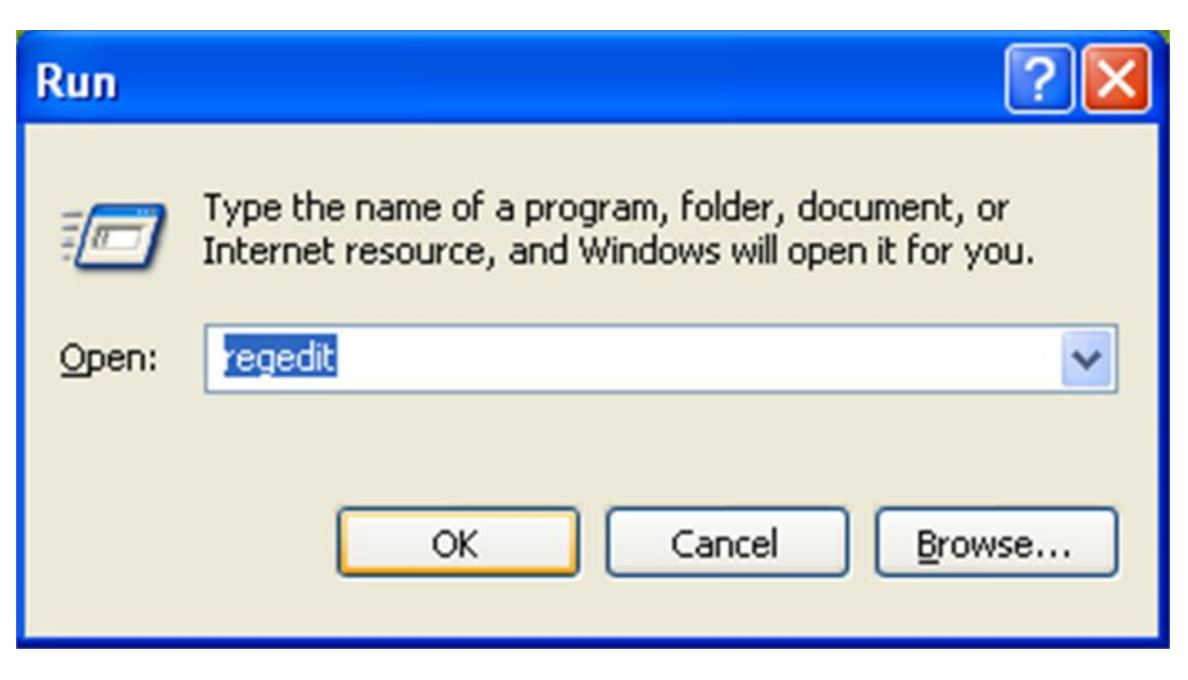

Figure 1) Run regedit.

| e | Edit View | Favorites | Help                                                                                                    |   |                                                                                                    |                                                        |
|---|-----------|-----------|----------------------------------------------------------------------------------------------------|---|----------------------------------------------------------------------------------------------------|--------------------------------------------------------|
|   |           |           | Link           400666980-6325-11CE-8FC1-080028E10318}           {50127DC3-0F36-415E-A6CC-4CB38E910865}           {50096C88-8A12-11D1-8FSD-0000F805F30}           {50095C80-8A8A-11D1-8FSD-0000F805F30}           {5009520-88A8-11D1-9FSD-0000F805F30}           {5009520-88A8-11D1-9FSD-0000F805F30}           {66001FC1-810F-11D0-8EC7-080028E2092F}           {66001FC5-810F-11D0-8EC7-080028E2092F}           {66001FC5-810F-11D0-8EC7-080028E2092F}           {6000187-7021-11C7-801C-080028E10318}           {71A27CD0-812A-11D0-8EC7-080028E2092F}           {60007884-7021-110F-805F-0000C967570A}           {728EF8C0-3200-11D2-84C2-0000C9697570A}           {728EF8C0-3200-11D1-8537-0000F8738C1}           {40A5884-46F-485-487-4874-839870C6}           {C0595265-AE09-48F0-812C-1675307C8A83}           {C4590755-D808-11D1-8078-0000F87358C1}           {0481798E-EC2-11D1-868-0000F87358C4}           {0481978E-E02-11D1-868-0000F87358C4}           {0481978E-E02-11D1-868-263843F0F974}           {0481978E-E02-11D1-868-263843F0F974}           {0481978E-E02-11D1-868-263843F0F974}           {0481978E-E02-11D1-868A-263843F0F974}           {0481978E-E02-11D1-868A-263843F0F974}           {0481978E-E02-11D1-868A-263843F0F974}           {0481978E-E02-11D1-868A-263843F0F974}           {04981978E-E02-11D1-868A-263843F0F974} |   | Name<br>(Default)<br>Default)<br>Default)<br>Default<br>Default<br>De | Type<br>PEG_52<br>REG_52<br>REG_52<br>REG_52<br>REG_52 |
|   |           |           | DeviceClasses                                                                                                    | ~ | <                                                                                                    |                                                        |

Figure 2) Go to "My Computer\HKEY\_LOCAL\_MACHINE\SYSTEM\CurrentControlSet\ Control\Class\" and delete " $\{E0BD2496-C7D8-4B46-A300-63DC6848F2F9\}$ ".

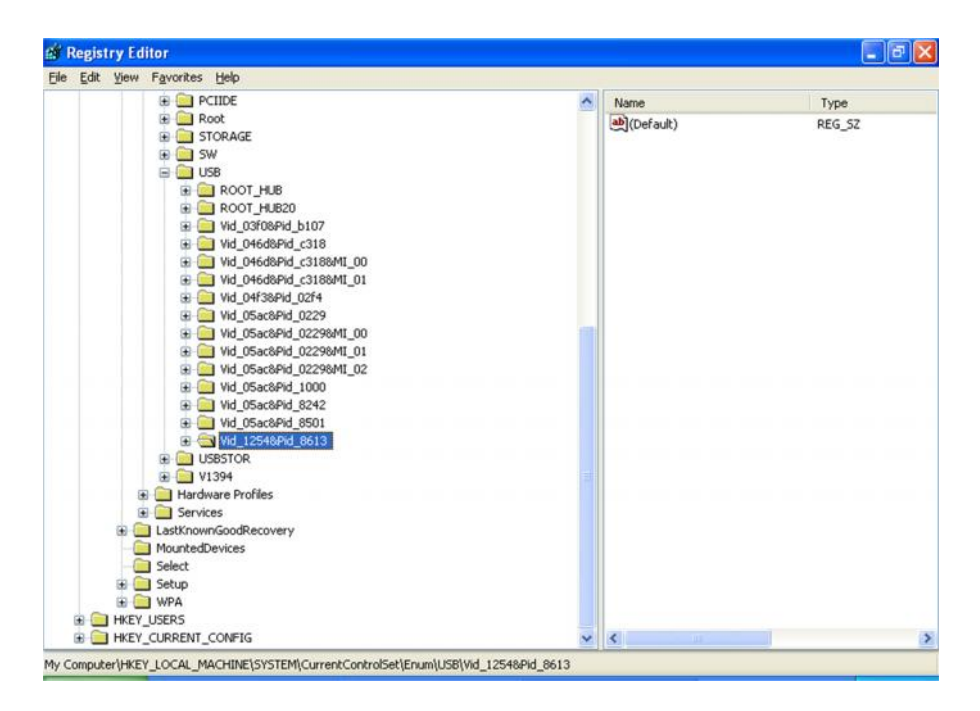

Figure 3) Go to "My Computer\HKEY\_LOCAL\_MACHINE\SYSTEM\ CurrentControlSet\Enum\USB\" and select "Vid\_1254&Pid\_8613".

| aroup or user names:              |                  |                |
|-----------------------------------|------------------|----------------|
| SYSTEM                            |                  |                |
|                                   | Add              | <u>R</u> emove |
| Permissions for Everyone          | Allow            | Deny           |
| Full Control                      |                  |                |
| Special Permissions               |                  |                |
| for special permissions or for ad | vanced settings, | Advanced       |

Figure 4) Select "Permissions" from the "Edit" menu and set permission to "Full Control" for "Everyone". Click on "OK", then delete "Vid\_1254&Pid\_8613".

## Part 2: Remove Previously Installed Drivers

- 1) Open Windows Explorer and navigate to the "c:windows\inf" folder.
- 2) Click on "Search".
- 3) Click on "All files and folders" on the left panel as shown in Figure 5.
- 4) Enter "VID\_1254" in the "A word or phrase in the file:" text box as shown in Figure 6. Click on "Search".
- 5) Results will be displayed as shown in Figure 7. Each "oemXX.inf" file (where "XX" is a number) found will have a matching "oemXX.PNF" file. After recording the files that match the search, close the search and navigate to "c:\windows\inf" as shown in Figure 8. Delete all "oemXX.inf" and "oemXX.PNF" file pairs that match the search criteria. If no files are found skip to Step 5.
- 5) Go to "c:\windows\system32\drivers" and delete "ezusb.sys", "mx32usb32.sys", "mx32usb64.sys" and "mx32usb.sys" files as shown in Figure 9. If these files are not found, skip to step6.
- 6) Open the Control Panel and double click on "Add or Remove Programs". See Figure 10.
- 7) If "DataWindows" is listed in the "Currently installed programs" click on "Change/Remove". If not listed, skip to step 9.
- 8) Click on "Yes" to confirm removal of DataWindows from your computer and wait for the removal to complete. On some computers this may take a few minutes.
- 9) Restart your computer. Important: do not continue to Part 3 until the computer has been restarted.

| 😂 inf                                                                                                    |                     |                 |                                  |                                        |          |
|----------------------------------------------------------------------------------------------------|---------------------|-----------------|----------------------------------|----------------------------------------|----------|
| Ele Edit View Favorites Iools                                                                                                    | s <u>H</u> elp      |                 |                                  |                                        | <b>#</b> |
| 3 Back • 🕥 • 🎓 🔎                                                                                                    | Search 🌔 Folders    | 📰 - 🌟 Favorites |                                  |                                        |          |
| Address C:\WINDOWS\inf                                                                                                    |                     |                 |                                  |                                        | 💙 🋃 Go   |
| Search Companion ×                                                                                                    | Name 🔺              | Size            | Туре                             | Date Modified                          | ^        |
|                                                                                                    | IEM<br>3dfxvs2k.inf | 18 KB           | File Folder<br>Setup Information | 3/2/2010 10:47 PM<br>4/14/2008 5:00 AM |          |
|                                                                                                    | 3dfxvs2k.PNF        | 29 KB           | Precompiled Setup I              | 11/17/2010 7:33 AM                     |          |
|                                                                                                    | 394.inf             | 8 KB            | Setup Information                | 4/14/2008 5:00 AM                      |          |
|                                                                                                    | 31394.PNF           | 17 KB           | Precompiled Setup I              | 11/17/2010 7:33 AM                     |          |
| Comparison of the second second secon | 🕑 1394vdbg.inf      | 2 KB            | Setup Information                | 4/14/2008 5:00 AM                      |          |
| What do you want to search                                                                                                    | 1394vdbg.PNF        | 6 KB            | Precompiled Setup I              | 11/17/2010 7:35 AM                     |          |
| In the second second se | 961883.inf          | 3 KB            | Setup Information                | 4/14/2008 5:00 AM                      |          |
| Pictures, music, or video                                                                                                    | 361883.PNF          | 8 KB            | Precompiled Setup I              | 11/17/2010 7:33 AM                     |          |
| Documents (word                                                                                                    | 🥑 accessor.inf      | 26 KB           | Setup Information                | 4/14/2008 5:00 AM                      |          |
| processing, spreadsheet,                                                                                                    | accessor.PNF        | 48 KB           | Precompiled Setup I              | 3/2/2010 10:23 PM                      |          |
|                                                                                                    | 🧕 acerscan.inf      | 4 KB            | Setup Information                | 4/14/2008 5:00 AM                      |          |
| All hies and folders                                                                                                    | 🔊 acerscan.PNF      | 11 KB           | Precompiled Setup I              | 11/17/2010 7:34 AM                     |          |
| Computers or people                                                                                                    | 🥑 acpi.inf          | 5 KB            | Setup Information                | 4/14/2008 5:00 AM                      |          |
| <ul> <li>Information in Help and</li> </ul>                                                                                                    | 🔊 acpi.PNF          | 13 KB           | Precompiled Setup I              | 3/2/2010 3:11 PM                       |          |
| Support Center                                                                                                    | 🤌 adm_mult.inf      | 3 KB            | Setup Information                | 4/14/2008 5:00 AM                      |          |
| You may also want to                                                                                                    | adm_mult.PNF        | 9 KB            | Precompiled Setup I              | 11/17/2010 7:34 AM                     |          |
| Search the Internet                                                                                                    | adm_port.inf        | 2 KB            | Setup Information                | 4/14/2008 5:00 AM                      |          |
|                                                                                                    | adm_port.PNF        | 7 KB            | Precompiled Setup I              | 11/17/2010 7:34 AM                     |          |
| Change prererences                                                                                                    | AER_1025.ADM        | 34 KB           | ADM File                         | 1/30/2006 7:08 PM                      |          |
|                                                                                                    | AER_1026.ADM        | 37 KB           | ADM File                         | 2/9/2006 4:46 AM                       |          |
|                                                                                                    | AER_1027.ADM        | 37 KB           | ADM File                         | 9/1/2006 11:30 AM                      |          |
|                                                                                                    | AER_1028.ADM        | 23 KB           | ADM File                         | 1/23/2006 9:37 PM                      |          |
|                                                                                                    | AER_1029.ADM        | 36 KB           | ADM File                         | 8/17/2005 11:16 PM                     |          |
|                                                                                                    | AER_1030.ADM        | 37 KB           | ADM File                         | 6/29/2005 1:20 PM                      |          |
| and the second second second second second second second second second second second second second second second                                                                                                    | 1021 ADM            | 20.1/8          | ADM Silo                         | 10/4/2004 E-29 AM                      |          |

Figure 5) Navigate to "c:\windows\inf" folder.

| 🖻 inf                         |                        |           |                     |                    |         |
|-------------------------------|------------------------|-----------|---------------------|--------------------|---------|
| Elle Edit View Favorites Ioc  | ols <u>H</u> elp       |           |                     |                    | <u></u> |
| 🔇 Back • 🌍 • 🏂 🔎              | Search 😥 Folders 🛄 - 📩 | Favorites |                     |                    |         |
| Address C:\WINDOWS\inf        |                        |           |                     |                    | 💌 🄁 Go  |
| Search Companion              | Name 🔺                 | Size      | Туре                | Date Modified      | ^       |
|                               | oem23.inf              | 21 KB     | Setup Information   | 1/7/2011 2:12 PM   |         |
|                               | oem23.PNF              | 23 KB     | Precompiled Setup I | 6/10/2012 10:02 AM |         |
|                               | oem24.inf              | 25 KB     | Setup Information   | 6/18/2012 8:46 AM  |         |
| Search by any or all of the   | oem24.PNF              | 19 KB     | Precompiled Setup I | 3/7/2013 12:50 PM  |         |
| criteria below.               | oem25.inf              | 47 KB     | Setup Information   | 9/2/2009 7:27 PM   |         |
| All or part of the file name: | oem25.PNF              | 72 KB     | Precompiled Setup I | 3/2/2010 10:44 PM  |         |
|                               | oem26.inf              | 3 KB      | Setup Information   | 9/10/2009 10:49 AM |         |
|                               | oem26.PNF              | 8 KB      | Precompiled Setup I | 3/2/2010 10:44 PM  |         |
| A word or phrase in the file: | oem27.inf              | 5 KB      | Setup Information   | 9/2/2009 7:27 PM   |         |
| VID_1254                      | oem27.PNF              | 12 KB     | Precompiled Setup I | 3/2/2010 10:44 PM  |         |
| Look in:                      | oem28.inf              | 4 KB      | Setup Information   | 6/18/2012 8:41 AM  |         |
| inf 🗸                         | oem28.PNF              | 9 KB      | Precompiled Setup I | 3/7/2013 12:50 PM  |         |
|                               | oem29.inf              | 2 KB      | Setup Information   | 8/5/2009 11:50 PM  |         |
| When was it modified? 😵       | oem29.PNF              | 6 KB      | Precompiled Setup I | 3/2/2010 10:53 PM  |         |
|                               | oem30.inf              | 2 KB      | Setup Information   | 4/8/2008 8:16 AM   |         |
| What size is it?              | oem30.PNF              | 7 KB      | Precompiled Setup I | 3/2/2010 11:07 PM  |         |
| More advanced options 😵       | em31.inf               | 3 KB      | Setup Information   | 3/2/2010 11:13 PM  |         |
|                               | oem31.PNF              | 6 KB      | Precompiled Setup I | 3/2/2010 11:13 PM  |         |
|                               | oem32.inf              | 4 KB      | Setup Information   | 1/6/2010 7:27 AM   |         |
| Back Search                   | oem32.PNF              | 9 KB      | Precompiled Setup I | 3/3/2010 12:31 PM  |         |
|                               | oem33.inf              | 3 KB      | Setup Information   | 1/6/2010 7:27 AM   |         |
|                               | oem33.PNF              | 7 KB      | Precompiled Setup I | 3/3/2010 12:31 PM  |         |
|                               | em34.inf               | 3 KB      | Setup Information   | 1/6/2010 7:27 AM   |         |
|                               | oem34.PNF              | 7 KB      | Precompiled Setup I | 3/3/2010 12:31 PM  |         |
| 10-                           | em35.inf               | 3 KB      | Setup Information   | 6/27/2015 1:25 PM  |         |
|                               | COM 2E DAIE            | 0.48      | Decompiled Solury I | 4/27/2015 E-04 DM  | ×       |

Figure 6) Enter "VID\_1254" in "A word or phrase in the file" text box.

| Search Results                                                                                                    |                    |                 |        |
|----------------------------------------------------------------------------------------------------|--------------------|-----------------|--------|
| Ele Edit View Favorites Io                                                                                                    | iols <u>H</u> elp  |                 |        |
| 3 Back - 🕥 - 🎓 🕽                                                                                                    | O Search 😥 Folders | 📰 • 🜟 Favorites |        |
| Address Search Results                                                                                                    |                    |                 | 💙 🋃 Go |
| Search Companion                                                                                                    | × Name             | In Folder       |        |
| There was one file found. Is<br>it what you wanted?<br>Yes, finished searching<br>Yes, but make future<br>searches faster<br>No, refine this search and<br>Change file name or<br>base of the name or<br>base of the name or<br>base of the name or<br>base of the name or<br>base of the name or<br>base of the name or<br>base of the name or<br>base of the name or<br>base of the name of the name or<br>base of the name of the name or<br>base of the name of the nam | Groentosan         | C. (WINCONSIN   |        |
| By Look in more locations<br>Start a gew search<br>Back                                                                                                    | ×                  |                 |        |

Figure 7) Search results.

| 📴 inf                                                                                                    |                 |                     |                    |        |
|----------------------------------------------------------------------------------------------------|-----------------|---------------------|--------------------|--------|
| Elle Edit View Favorites Iools Help                                                                                                    |                 |                     |                    |        |
| 🔇 Back 🔹 🌍 🔹 🏂 🔎 Search 💫 Folders                                                                                                    | 📰 • 🬟 Favorites |                     |                    |        |
| Address C:\WINDOWS\inf                                                                                                    |                 |                     |                    | 💌 🄁 Go |
| 🛆 Name 🔺                                                                                                    | Size            | Туре                | Date Modified      | ^      |
| File and Folder Tasks 🔕 🛛 🗿 oem26.inf                                                                                                    | 3 KB            | Setup Information   | 9/10/2009 10:49 AM |        |
| oem26.PNF                                                                                                    | 8 KB            | Precompiled Setup I | 3/2/2010 10:44 PM  |        |
| Peros                                                                                                    | 5 KB            | Setup Information   | 9/2/2009 7:27 PM   |        |
| Copy the selected Ocem27.PNF                                                                                                    | 12 KB           | Precompiled Setup I | 3/2/2010 10:44 PM  |        |
| items Goem28.inf                                                                                                    | 4 KB            | Setup Information   | 6/18/2012 8:41 AM  |        |
| Publish the selected or compared of the selected of the selected of the selected selected sel | 9 KB            | Precompiled Setup I | 3/7/2013 12:50 PM  |        |
| items to the Web oem29.inf                                                                                                    | 2 KB            | Setup Information   | 8/5/2009 11:50 PM  |        |
| E-mail the selected oem29.PNF                                                                                                    | 6 KB            | Precompiled Setup I | 3/2/2010 10:53 PM  |        |
| items oem30.inf                                                                                                    | 2 KB            | Setup Information   | 4/8/2008 8:16 AM   |        |
| Percer Delete the selected or oem30.PNF                                                                                                    | 7 KB            | Precompiled Setup I | 3/2/2010 11:07 PM  |        |
| oem31.inf                                                                                                    | 3 KB            | Setup Information   | 3/2/2010 11:13 PM  |        |
| oem31.PNF                                                                                                    | 6 KB            | Precompiled Setup I | 3/2/2010 11:13 PM  |        |
| Other Places                                                                                                    | 4 KB            | Setup Information   | 1/6/2010 7:27 AM   |        |
| oem32.PNF                                                                                                    | 9 KB            | Precompiled Setup I | 3/3/2010 12:31 PM  |        |
| WINDOWS Gem33.inf                                                                                                    | 3 KB            | Setup Information   | 1/6/2010 7:27 AM   |        |
| My Documents                                                                                                    | 7 KB            | Precompiled Setup I | 3/3/2010 12:31 PM  |        |
| Shared Documents                                                                                                    | 3 KB            | Setup Information   | 1/6/2010 7:27 AM   |        |
| My Computer                                                                                                    | 7 KB            | Precompiled Setup I | 3/3/2010 12:31 PM  |        |
| Mu Mahurada Disease                                                                                                    | 3 KB            | Setup Information   | 6/27/2015 1:25 PM  |        |
| em35.PNF                                                                                                    | 9 KB            | Precompiled Setup I | 6/27/2015 5:06 PM  | -      |
| oem38.inf                                                                                                    | 3 KB            | Setup Information   | 12/17/2009 3:18 PM |        |
| Details (2) Ocem38.PNF                                                                                                    | 6 KB            | Precompiled Setup I | 4/1/2011 2:29 PM   |        |
| Joem39.inf                                                                                                    | 2 KB            | Setup Information   | 4/1/2011 2:39 PM   |        |
| 2 items selected.                                                                                                    | 6 KB            | Precompiled Setup I | 4/1/2011 2:39 PM   |        |
| Poem40.inf                                                                                                    | 4 KB            | Setup Information   | 11/17/2010 7:29 AM |        |
| Total File Size: 10.6 KB                                                                                                    | 0 VD            | Decompiled Setup I  | E/22/2012 2:14.0M  | ×      |

Figure 8) Delete all oemXX.inf/oemXX.PNF file pairs that match the search conditions.

| 😂 drivers                                                                                                    |                                  |        |             |                    |         |
|----------------------------------------------------------------------------------------------------|----------------------------------|--------|-------------|--------------------|---------|
| Eile Edit View Favorites Iools Help                                                                                                    |                                  |        |             |                    | <b></b> |
| 🔇 Back • 🕥 • 🎓 🔎 Search                                                                                                    | Folders                          |        |             |                    |         |
| Address C:\WINDOWS\system32\drivers                                                                                                    |                                  |        |             |                    | 💌 🋃 Go  |
| Folders                                                                                                    | Name 🔺                           | Size   | Туре        | Date Modified      | ^       |
| 1028                                                                                                    | mrxsmb.sys                       | 445 KB | System file | 12/4/2009 11:22 AM |         |
| 1031                                                                                                    | msfs.sys                         | 19 KB  | System file | 4/14/2008 5:00 AM  |         |
| 1033                                                                                                    | Msft_Kernel_MX32U5B3_01009.Wdf   | 0 KB   | WDF File    | 6/27/2015 1:36 PM  |         |
| 1037                                                                                                    | Msft_Kernel_SynTP_01007.Wdf      | 0 KB   | WDF File    | 3/2/2010 10:43 PM  |         |
| 1041                                                                                                    | MsftWdf_Kernel_01007_Coinstaller | 0 KB   | WDF File    | 3/2/2010 10:42 PM  |         |
| 0 1042                                                                                                    | MsftWdf_Kernel_01009_Coinstaller | 0 KB   | WDF File    | 6/27/2015 1:36 PM  |         |
| 054                                                                                                    | msgpc.sys                        | 35 KB  | System file | 4/14/2008 5:00 AM  |         |
| 2052                                                                                                    | MSKSSRV.sys                      | 8 KB   | System file | 4/13/2008 5:09 PM  |         |
| 3076                                                                                                    | MSPCLOCK.sys                     | 6 KB   | System file | 4/13/2008 5:09 PM  |         |
| Atheros Lie                                                                                                    | MSPQM.sys                        | 5 KB   | System file | 4/13/2008 5:09 PM  |         |
| Canon I Uninstaller Int                                                                                                    | mssmbios.sys                     | 16 KB  | System file | 4/14/2008 5:00 AM  |         |
| T CatRoot                                                                                                    | MSTEE.sys                        | 6 KB   | System file | 4/13/2008 5:09 PM  |         |
| E CatRoot2                                                                                                    | mup.sys                          | 103 KB | System file | 4/14/2008 5:00 AM  |         |
| CHM                                                                                                    | mx32usb32.sys                    | 45 KB  | System file | 6/27/2015 1:25 PM  |         |
| Com                                                                                                    | mx32usb64.sys                    | 52 KB  | System file | 6/27/2015 1:25 PM  |         |
| E Confin                                                                                                    | mx32usb.sys                      | 27 KB  | System file | 11/28/2001 5:31 PM |         |
| E Cyirte                                                                                                    | MABTSFEC.sys                     | 84 KB  | System file | 4/13/2008 5:16 PM  |         |
| Conductor de la conductor de la conductor de l | ndis.sys                         | 179 KB | System file | 4/14/2008 5:00 AM  |         |
| F DirectX                                                                                                    | NdisIP.sys                       | 11 KB  | System file | 4/13/2008 5:16 PM  |         |
| C dicache                                                                                                    | ndistapi.sys                     | 10 KB  | System file | 4/14/2008 5:00 AM  |         |
| E C drivers                                                                                                    | ndisuio.sys                      | 15 KB  | System file | 4/14/2008 5:00 AM  |         |
| C disdo                                                                                                    | 🖬 ndiswan.sys                    | 90 KB  | System file | 4/14/2008 5:00 AM  |         |
| in etc                                                                                                    | ndproxy.sys                      | 40 KB  | System file | 4/14/2008 5:00 AM  |         |
|                                                                                                    | netbios.sys                      | 34 KB  | System file | 4/14/2008 5:00 AM  |         |
|                                                                                                    | netbt.sys                        | 159 KB | System file | 4/14/2008 5:00 AM  |         |
| ۲                                                                                                    | Relation and                     | 61 VP  | Curtom Filo | 4/14/2009 E-00 AM  | ~       |

Figure 9) Go to "c:\windows\system32\drivers" and delete "ezusb.sys", "mx32usb32.sys", "mx32usb64.sys" and "mx32usb.sys" files.

| 🐻 Add or Rei          | nove Programs                                          |                         |               |              |    |
|-----------------------|--------------------------------------------------------|-------------------------|---------------|--------------|----|
|                       | Currently installed programs:                          | Show up <u>d</u> ates   | Sort by: Name | •            | ~  |
| Change or<br>Remove   | Asus ACPI Driver                                       |                         | Size          | 7.34MB       | ^  |
| Programs              | A Atheros Client Installation Program                  |                         | Size          | 0.00MB       |    |
| -                     | Atheros Communications Inc.(R) AR81Family Gigabit/Fas  | t Ethernet Driver       | Size          | 4.03MB       |    |
|                       | Nery Toolbar                                           |                         | Size          | 2.57MB       | -  |
| Programs              | i Boingo Wi-Fi                                         |                         | Size          | 25.57MB      | Ш. |
| -                     | 💝 Bonjour                                              |                         | Size          | 1.10MB       |    |
| <u> </u>              | 😻 Bonjour Print Services                               |                         | Size          | 2.70MB       |    |
| Add/Remove<br>Windows | Sanon MX340 series MP Drivers                          |                         |               |              |    |
| Components            | CapsHook                                               |                         | Size          | 8.16MB       |    |
|                       | Compatibility Pack for the 2007 Office system          |                         | Size          | 66.74MB      |    |
| Set Program           | Sr Cypress Suite USB 3.4.5                             |                         | Size          | 67.67MB      |    |
| Access and            | 👬 DataWindows                                          |                         | Size          | 4.24MB       |    |
| Deraults              | Click here for support information.                    |                         | Used          | occasionally |    |
|                       |                                                        |                         | Last Used On  | 6/27/2015    |    |
|                       | To change this program or remove it from your computer | r, click Change/Remove. | Char          | nge/Remove   |    |
|                       | deskPDF 2.5 Professional Edition                       |                         | Size          | 9.18MB       |    |
|                       | S Docudesk GPL Ghostscript 8.15                        |                         | Size          | 13.79MB      |    |
|                       | 🦔 ebi.BookReader3J                                     |                         | Size          | 18.13MB      | ~  |

Figure 10) Add or Remove panel.

## **Part 3: DataWindows Installation**

- 1) Open a web browser and go to "www.empirical-systems.com/support".
- Click on "DataWindows Version 6.96 (zip)" and save "datawindows\_6\_96.zip" to a convenient location on your computer. Note, do not try to install "DataWindows Version 7.16d" on to Windows XP.
- 3) Navigate to the location on your computer where you saved "datawindows\_6\_96.zip".
- 4) Right click on "datawindows\_6\_96.zip" and select "Extract All". Click on "Next", "Next" and "Finished".
- 5) Open the extracted "datawindows\_6\_96" folder.
- 6) Double click on 'setup.exe".
- 7) If prompted about a security warning, click on "Run" to confirm that you want to run the installation program.
- 8) Click on "Next" twice and wait for the installation to complete.
- 9) Click on "Next" one more time.
- 10) Plug a USB cable into the MX32USB.
- 11) Plug the other end of the USB cable into your computer.
- 12) The "Found New Hardware Wizard" should popup as shown in Figure 11. If it does not contact Empirical Systems customer support.
- 13) Select "No, not this time" as shown in Figure 11 and click on "Next".
- 14) Select "Install the software automatically" as shown in Figure 12 and click on "Next".
- 15) Select "Finished" as shown in Figure 14.
- 16) On Windows XP, the driver installation needs to be repeated for each USB port on your computer. So, repeat steps 10 through 15 for each USB port on your computer. Plug the MX32USB into a different USB port each time these instructions are repeated.
- 17) Start DataWindows software and verify the MX32USB operates as expected.

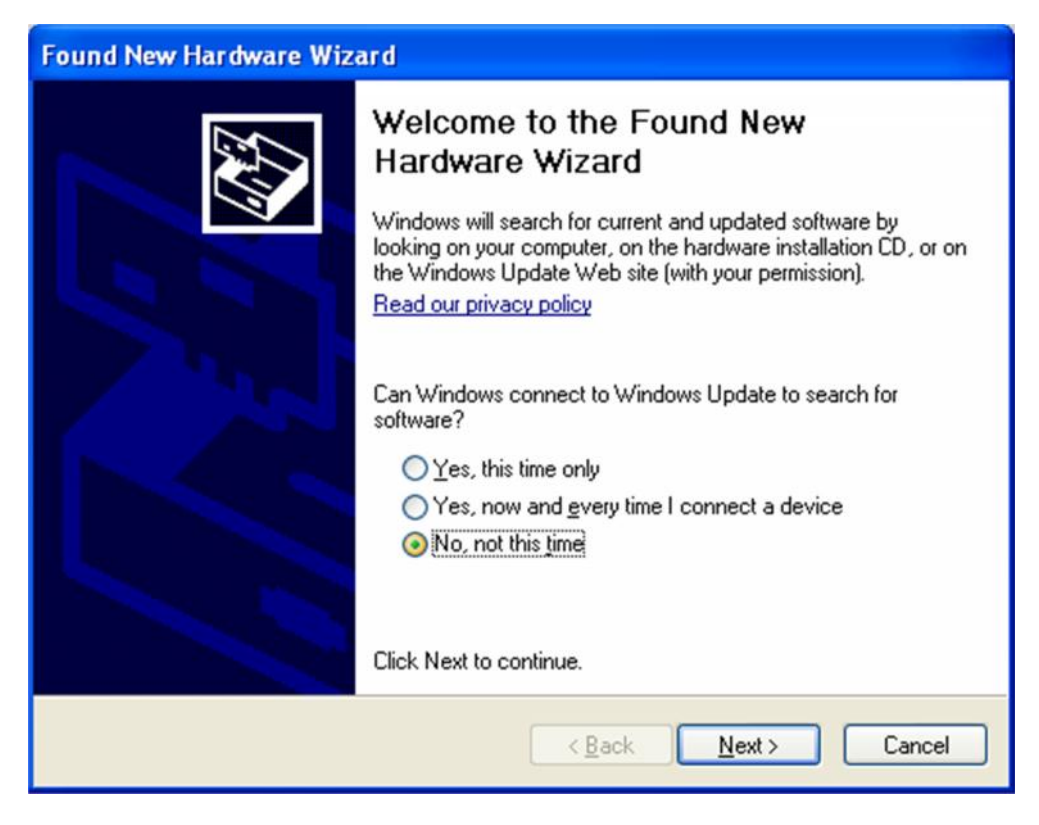

Figure 11) Found New Hardware Wizard panel 1.

| Found New Hardware Wiza | rd                                                                                                    |
|-------------------------|----------------------------------------------------------------------------------------------------|
|                         | This wizard helps you install software for:<br>MX32USB<br>If your hardware came with an installation CD<br>or floppy disk, insert it now.<br>What do you want the wizard to do?<br>What do you want the wizard to do?<br>Install the software automatically (Recommended)<br>Install from a list or specific location (Advanced)<br>Click Next to continue. |
|                         | < <u>B</u> ack <u>N</u> ext > Cancel                                                                                                    |

Figure 12) Found New Hardware Wizard panel 2.

| Found New Hardware Wizard                                                                                          |
|----------------------------------------------------------------------------------------------------|
| Please wait while the wizard installs the software                                                                 |
| MX32USB                                                                                                    |
| 6                                                                                                    |
| Setting a system restore point and backing up old files in<br>case your system needs to be restored in the future. |
| < <u>B</u> ack <u>N</u> ext > Cancel                                                                               |

Figure 13) Found New Hardware Wizard panel 3.

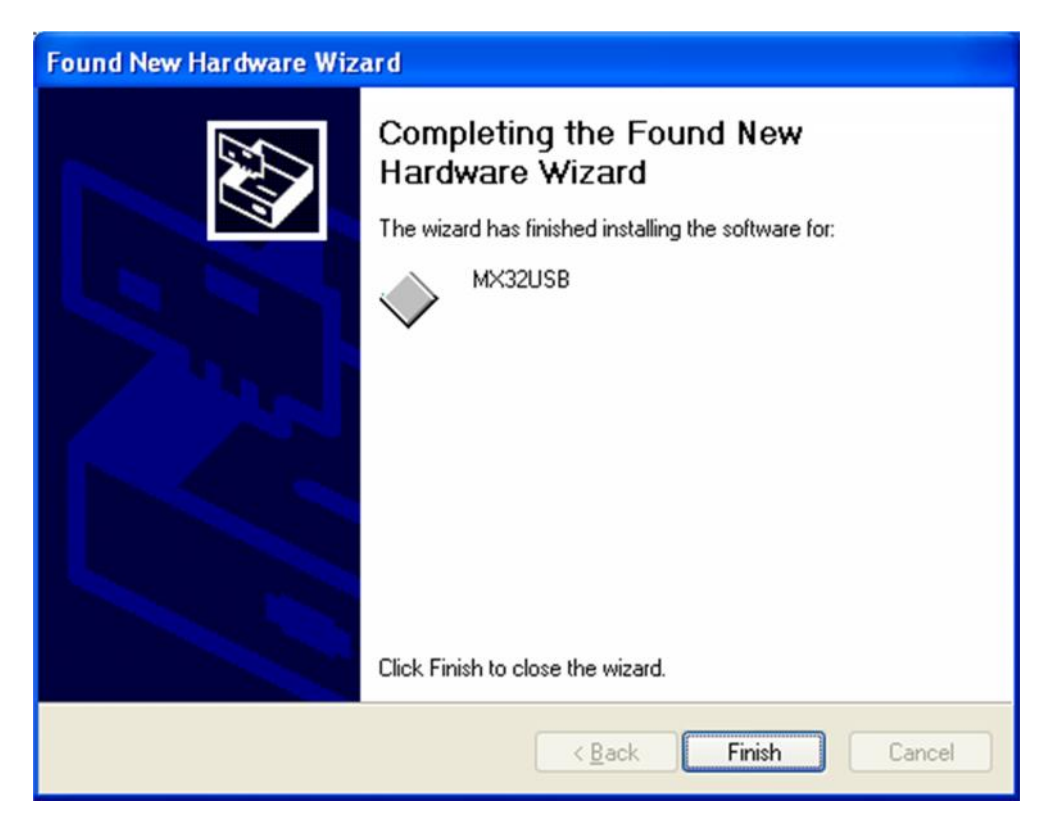

Figure 14) Found New Hardware Wizard panel 4.